### ローカルホストでの Kuberntes 環境構築手順

### 2017年12月 SCSK株式会社 R&Dセンター 技術戦略部

※本文中の会社名、商品名は、各社の商標及び登録商標です。

## はじめに

コンテナ管理では今や kubernetes がデファクトになっていますが、ここでは kubernetes 環境を簡単に構築する手順を紹介します。

kubernetes、docker の基本事項の説明は特に行いま せん。

kubernetes は「船の操舵手」を意味するギリシャ語と 言う事ですが単語が長いので以下の文章中ではk8s (kとsの間に8文字ある為)と言う略称を使います。

### はじめに

#### 本書作成時点の使用環境

Ubuntu: 16.04

Kubernetes: 1.8.4

Docker: 1.12.1

他の環境、バージョンでは動きが異なるかもしれません。

### K8sサービスの利用

### 代表的なk8sサービス

- ➢ Google GKE(Google Kubernetes Engine)
  - 0~6ノード: 無料
  - 6ノード~: \$0.15/h
  - 別途ノード用の VM として GCE料金は必要
  - (GCE は Google Compute Engine)
- Azure AKS(Azure Container Service)

AKS 料金無料。別途 VM 料金は必要。

➤ AWS EKS(Amazon Elastic Container Service for Kubernetes) 2017/11/30から開始。現在 preview 中。

### ローカルで構築する意味

●使用料が要らない

と言うのがやはり一番の理由でしょう。

他にも以下の様な点があるかも知れません。

- ●事前に試したい
- ●安全性
- ●デバッグがし易い?

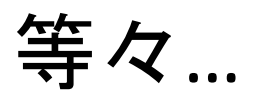

## ローカル環境での構築

主なツール

• Minikube

k8s 提供のツール。K8s がインストールされた VM イメージ を使用。

• Kubeadm

k8s 提供のツール。VM ではなくホスト上に環境構築。

OpenShift

RedHat 提供のツール。ansible を使ってセットアップ。

● kubernetes-vagrant-coreos-cluster Pires と言う人の OSS。Vagrant を使ってk8s環境を展開。

#### • Kops

k8s 提供のツール。AWS 上に k8s 環境を展開。

## ローカル環境での構築

以降では下記の事項について説明します。 (但しまだ実用には堪えない段階のようです。)

• Minikube

1ノード構成 ノードを VM イメージで展開。

実環境への影響が少ない。

- Kubeadm
   複数ノード構成
   実環境に展開
   ノードの追加も簡単
- プライベートレジストリ dockerイメージのローカル管理

### リポジトリは<u>こちら</u>

### 下記のVM環境に対応

VirtualBox

VMware

KVM

Hyperkit

xhyve

HyperV

### VM 毎にドライバーが用意されています。

(但し VirtualBox, Vmware のドライバーは組み込み済 みなので本体だけで使用可能)

ここでは linux でお馴染みの kvm を使用します。 次に概略図を示します。

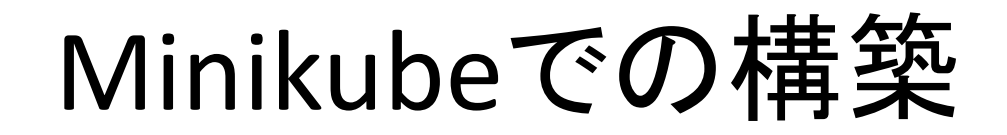

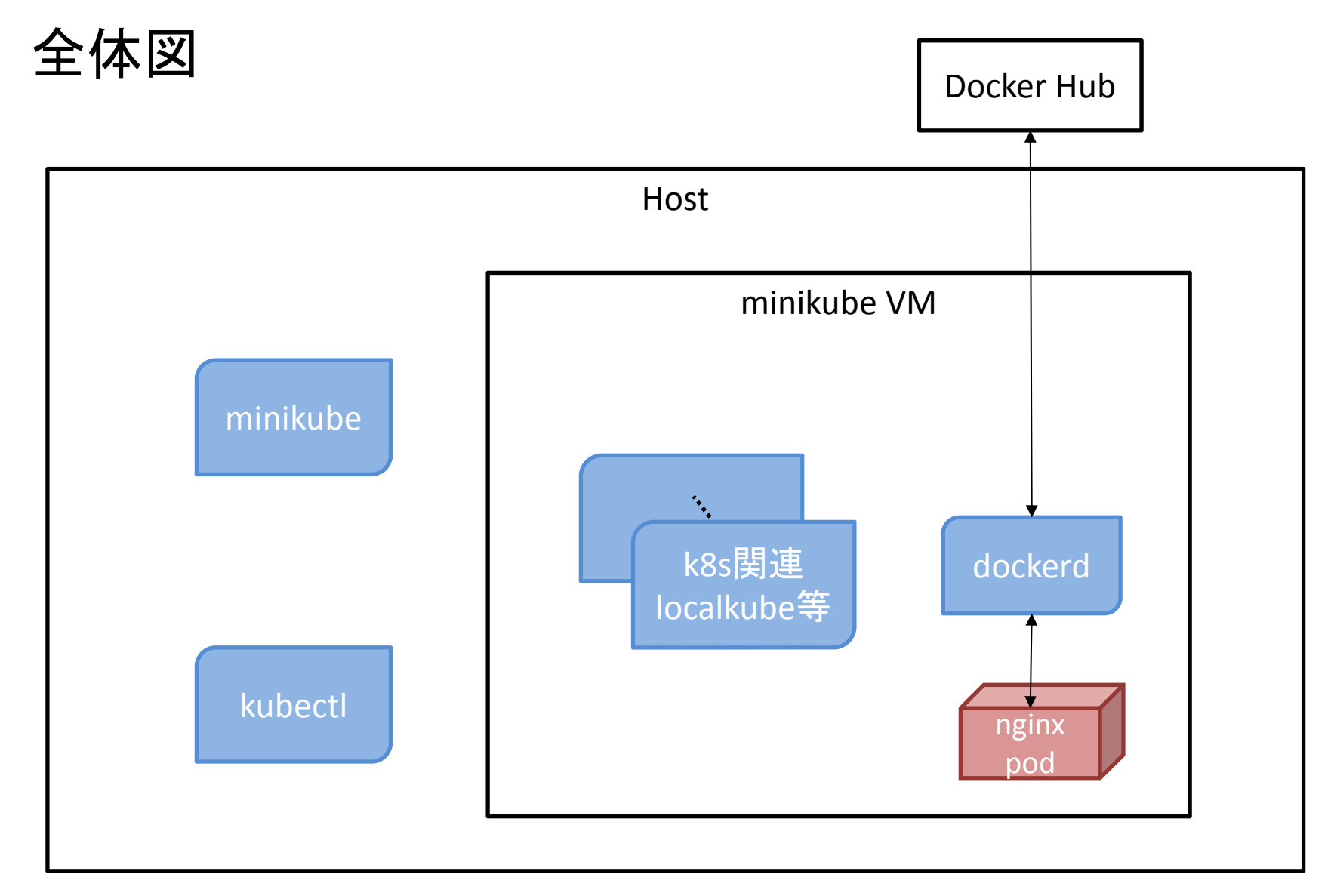

▶ 準備作業

✓ 必要パッケージのインストール

# apt update # curl -s https://packages.cloud.google.com/apt/doc/apt-key.gpg | apt-key add cat <<EOF >/etc/apt/sources.list.d/kubernetes.list deb http://apt.kubernetes.io/ kubernetes-xenial main EOF # apt update # apt update # apt install libvirt-bin gemu-kvm kubectl docker.io

#### ✓ Minikube 本体とドライバー

\$ curl -Lo minikube https://storage.googleapis.com/minikube/releases/latest/minikube-linuxamd64 && chmod +x minikube && sudo cp minikube /usr/local/bin/ \$ curl -LO https://storage.googleapis.com/minikube/releases/latest/docker-machine-driverkvm2 && chmod +x docker-machine-driver-kvm2 && sudo cp docker-machine-driver-kvm2 /usr/local/bin/ \$

#### ≻起動

| \$ minikube status<br>minikube:<br>cluster:<br>kubectl:    |                                        |
|------------------------------------------------------------|----------------------------------------|
| \$ minikube startvm-driver kvm2                            |                                        |
| Starting local Kubernetes v1.8.0 cluster                   |                                        |
| Starting VM                                                |                                        |
| Downloading Minikube ISO                                   |                                        |
| 140.01 MB / 140.01 MB [=================================== | ======] 100.00% Os                     |
| Getting VM IP address                                      | · · · · · · · · · · · · · · · · · · ·  |
| Moving files into cluster                                  |                                        |
| Downloading localkube binary                               |                                        |
| 65 B / 65 B [===================================           | ====================================== |
| certs                                                      |                                        |
| Connecting to cluster                                      |                                        |
| Setting up kubeconfig                                      |                                        |
| Starting cluster components                                |                                        |
| Kubectl is now configured to use the cluster.              |                                        |
| Loading cached images from config file.                    |                                        |
| \$                                                         |                                        |

#### 起動後の状態

| \$ m    | ninikube statu  | S                      |                                  |
|---------|-----------------|------------------------|----------------------------------|
| mir     | nikube: Runnir  | ng                     |                                  |
| clus    | ster: Running   |                        |                                  |
| kub     | ectl: Correctly | y Configured: pointing | to minikube-vm at 192.168.39.140 |
| \$ vi   | rsh list        |                        |                                  |
| Id      | Name            | State                  |                                  |
| 2<br>\$ | minikube        | running                |                                  |

### kubectl が使用可能

```
$ kubectl get pods --all-namespaces

NAMESPACE
NAME
READY
STATUS
RESTARTS
AGE

kube-system
kube-addon-manager-minikube
1/1
Running
0
1m

kube-system
kube-dns-86f6f55dd5-djt9z
3/3
Running
0
57s

kube-system
kubernetes-dashboard-7bkwb
1/1
Running
2
59s

kube-system
storage-provisioner
1/1
Running
0
1m
```

#### ➢ Docker コマンドを有効に

```
$ sudo usermod -a -G docker $(whoami)
$ newgrp docker
$ eval $(minikube docker-env)
$ docker ps
WARN[0000] Unable to use system certificate pool: requires building with go 1.7 or later
CONTAINER ID
                 IMAGE
                                                                              COMMAND
CREATED
              STATUS
                            PORTS
                                         NAMES
                                                                                  "/sidecar
b67bbb9129b8 fed89e8b4248
--v=2 --..." 13 seconds ago Up 8 seconds
                                                     k8s sidecar kube-dns-86f6f55dd5-
nk4lg kube-system 57e59ca6-d8e8-11e7-b1c3-5c99775fd503 0
...
$ minikube docker-env
export DOCKER TLS VERIFY="1"
export DOCKER HOST="tcp://192.168.39.140:2376"
export DOCKER CERT PATH="/home/ubuntu/.minikube/certs"
export DOCKER API VERSION="1.23"
# Run this command to configure your shell:
# eval $(minikube docker-env)
$
```

### → Pod 作成 Minikubeでの構築

| \$ cat sv-nginx.yaml<br>aniVersion: v1                   |
|----------------------------------------------------------|
| kind: Pod                                                |
| metadata:                                                |
| netauata.                                                |
|                                                          |
|                                                          |
| run: nginxi                                              |
| spec:                                                    |
| containers:                                              |
| - name: nginx-container                                  |
| image: nginx                                             |
| ports:                                                   |
| - containerPort: 80                                      |
| \$ kubectl apply -f sv-nginx.yaml                        |
| pod "nginx" created                                      |
| \$ kubectl get podsall-namespaces                        |
| NAMESPACE NAME READY STATUS RESTARTS AGE                 |
| default nginx 0/1 ContainerCreating 0 13s                |
| kube-system kube-addon-manager-minikube 1/1 Running 0 4m |
| kube-system kube-dns-86f6f55dd5-djt9z 3/3 Running 0 4m   |
| kube-system kubernetes-dashboard-7bkwb 1/1 Running 2 4m  |
| kube-system storage-provisioner 1/1 Running 0 4m         |
| Ś                                                        |

#### Pod へのアクセス

```
$ kubectl expose pod nginx --type=NodePort
$ kubectl get services
NAME
          TYPE
                   CLUSTER-IP
                              EXTERNAL-IP PORT(S)
                                                         AGE
                                            443/TCP
kubernetes ClusterIP 10.96.0.1 <none>
                                                        15m
                                            80:31625/TCP 13s
nginx
         NodePort 10.98.54.159 <none>
$ curl $(minikube service nginx --url)
<!DOCTYPE html>
<html>
<head>
<title>Welcome to nginx!</title>
<style>
  body {
    width: 35em;
    margin: 0 auto;
    font-family: Tahoma, Verdana, Arial, sans-serif;
</style>
</head>
<body>
<h1>Welcome to nginx!</h1>
If you see this page, the nginx web server is successfully installed and
working. Further configuration is required.
```

#### Pod へのアクセス

For online documentation and support please refer to <a href="http://nginx.org/">nginx.org</a>.<br/>br/> Commercial support is available at <a href="http://nginx.com/">nginx.com</a>.

<em>Thank you for using nginx.</em> </body> </html> \$ minikube service nginx --url http://192.168.39.140:31625 \$

#### ➢ kubernetes dashboardの表示

\$ minikube dashboard
Opening kubernetes dashboard in default browser...
\$

### 上記で表示されない場合は直接 URL を指定

\$ firefox \$(minikube dashboard –url) \$ minikube dashboard --url http://192.168.39.139:30000 \$

### Kubernetes dashboard

| 6                                             | Overview -           | Kubernetes Dashboa                            | ard - Mozilla Fir       | efox (ホスト minikube                     | 1)                 |              | •    |       |
|-----------------------------------------------|----------------------|-----------------------------------------------|-------------------------|----------------------------------------|--------------------|--------------|------|-------|
| 🔕 Overview - Kuberne                          | etes Da X +          |                                               |                         |                                        |                    |              |      |       |
| (←) → C' @                                    | (i) 192.168.39       | 9.140:30000/#!/over                           | view?namesp             | ace=default                            | 67% 🛛 🕶 🏹          | ا 🖈          | ∥\ ⊡ | ≡     |
| 🔕 kubernetes                                  | Q Se                 | arch                                          |                         |                                        |                    |              | + c  | REATE |
| ≡ Overvlew                                    |                      |                                               |                         |                                        |                    |              |      |       |
| Cluster                                       | Worklo ad s          |                                               |                         |                                        |                    |              |      |       |
| Namespaces                                    |                      |                                               |                         |                                        |                    |              |      | _     |
| Nodes                                         | Workloads Statuses   |                                               |                         |                                        |                    |              |      |       |
| Persis tent Volumes                           |                      |                                               |                         |                                        |                    |              |      |       |
| Koles                                         |                      |                                               |                         |                                        |                    |              |      |       |
| Storage Classes                               |                      |                                               |                         | 100.00%                                |                    |              |      |       |
| Namespace                                     |                      |                                               |                         |                                        |                    |              |      |       |
| default 👻                                     |                      |                                               |                         | Pods                                   |                    |              |      |       |
| Overview                                      |                      |                                               |                         |                                        |                    |              |      | _     |
| Worklo ads                                    | Pods                 |                                               |                         |                                        |                    |              |      | Ŧ     |
| Cron Jobs                                     | Name 🌩               |                                               | Node                    | Status 🌲                               | Re                 | starts Age 🖨 |      |       |
| Daemon Sets                                   | 🥑 aginx              |                                               | minikube                | Running                                | U                  | an hour      | =    | -     |
| Deployments                                   |                      |                                               |                         |                                        |                    |              |      | _     |
| Jobs                                          | Discovery and Load B | alancing                                      |                         |                                        |                    |              |      |       |
| Pods                                          |                      |                                               |                         |                                        |                    |              |      | _     |
| Replic a Sets                                 | Services             |                                               |                         |                                        |                    |              |      | Ŧ     |
| Replication Controllers                       | Name ‡               | Labels                                        | Cluster IP              | Internal endpoints                     | External endpoints | Age 🖨        |      |       |
| Stateful Sets<br>Discovery and Load Balancing | 🖉 aginx              | run: nginx1                                   | 10.98.54.159            | nginx:80 TCP<br>nginx:31625 TCP        | -                  | 50 minutes   |      | :     |
| Ingresses                                     | 🔗 kubernetes         | component: apiserver<br>provider: kuberne tes | 10.96.0.1               | kubernetes:443 TCP<br>kubernetes:0 TCP | -                  | an hour      |      | :     |
| Servicies                                     |                      |                                               |                         |                                        |                    |              |      |       |
| Config and Storage                            | Config and Storage   |                                               |                         |                                        |                    |              |      |       |
| Config Maps                                   | Secrets              |                                               |                         |                                        |                    |              |      | -     |
| Persis tent Volume Claims                     |                      |                                               |                         |                                        |                    |              |      | -     |
| Secrets                                       | Name 🖨               | Ту                                            | pe                      |                                        | Age ≑              |              |      |       |
| Settingo                                      | default-token-hz5fk  | ku                                            | bernetes lic/service-ac | count-to ken                           | an hour            |              |      | :     |
| About                                         |                      |                                               |                         |                                        |                    |              |      |       |

#### ≻VM へのlogin

### 必要なら docker / tcuser で login可能

\$ ssh docker@192.168.39.140

Warning: Permanently added '192.168.39.140' (ECDSA) to the list of known hosts. docker@192.168.39.140's password:

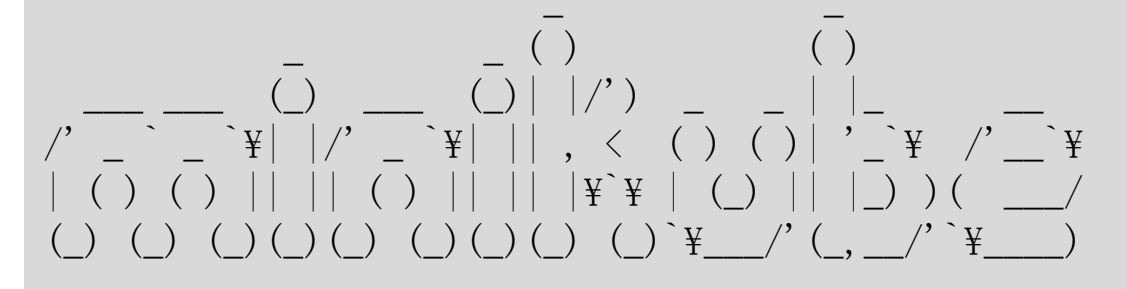

\$ ps -e | grep kube 2589 ? 00:29:38 localkube

3165? 00:00:08 kube-addons.sh

3326 ? 00:00:13 kube-dns

#### \$

# 通常の k8s バイナリのkubeletではなく localkube が動いているのが分かります。

### ≻ Minikube 停止(環境保持)

\$ minikube stop
Stopping local Kubernetes cluster...
Machine stopped.
\$ virsh list
Id Name State
\$ minikube status
minikube: Stopped
cluster:
kubectl:

\$

#### ≻ Minikube 停止(環境破棄)

\$ minikube delete
Deleting local Kubernetes cluster...
Machine deleted.
\$ minikube status
minikube:
cluster:
kubectl:
\$

### Minikubeでの構築 実は直接ホスト上でも動作する

### ▶ 準備作業

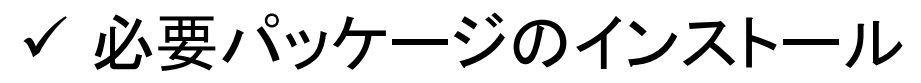

# apt update # curl -s https://packages.cloud.google.com/apt/doc/apt-key.gpg | apt-key add cat <<EOF >/etc/apt/sources.list.d/kubernetes.list deb http://apt.kubernetes.io/ kubernetes-xenial main EOF # apt update # apt update # apt install kubectl docker.io \$ sudo usermod -a -G docker \$(whoami) \$ newgrp docker

#### ✓ Minikube

\$ curl -Lo minikube https://storage.googleapis.com/minikube/releases/latest/minikube-linuxamd64 && chmod +x minikube && sudo cp minikube /usr/local/bin/ \$

#### ▶ 起動

\$ export CHANGE\_MINIKUBE\_NONE\_USER=true
\$ sudo -E minikube start --vm-driver=none
Starting local Kubernetes v1.8.0 cluster...
Starting VM...
Getting VM IP address...
Moving files into cluster...
Downloading localkube binary

65 B / 65 B [=======] 100.00% 0s Setting up certs... Connecting to cluster... Setting up kubeconfig... Starting cluster components... Kubectl is now configured to use the cluster.

WARNING: IT IS RECOMMENDED NOT TO RUN THE NONE DRIVER ON PERSONAL WORKSTATIONS The 'none' driver will run an insecure kubernetes apiserver as root that may leave the host vulnerable to CSRF attacks

Loading cached images from config file. \$ minikube status minikube: Running cluster: Running kubectl: Correctly Configured: pointing to minikube-vm at 127.0.0.1 \$

#### 環境変数

### export CHANGE\_MINIKUBE\_NONE\_USER=true を指定する事で Minikube がホスト上で k8s の操作を 行う為の設定を自動的に行います。

### これは下記と同等の設定

\$ sudo mv /root/.kube \$HOME/.kube \$ sudo chown -R \$USER \$HOME/.kube \$ sudo chgrp -R \$USER \$HOME/.kube

\$ sudo mv /root/.minikube \$HOME/.minikube \$ sudo chown -R \$USER \$HOME/.minikube \$ sudo chgrp -R \$USER \$HOME/.minikube

### 他の操作は VM 使用の場合と同じ為省略します。

### Minikubeでの構築 ≻K8sのバージョン指定 Minikubeでは複数の k8s バージョンをサポートします。 使用可能なバージョンは下記で確認できます。

\$ minikube get-k8s-versions

The following Kubernetes versions are available when using the localkube bootstrapper:

- v1.8.0
- v1.7.5
- v1.7.4
- v1.7.3
- v1.7.2
- v1.7.0
- •••

### --kubernetes-version オプションにより指定します。

\$ sudo -E minikube start --kubernetes-version v1.7.3 --vm-driver=none Starting local Kubernetes v1.7.3 cluster... Starting VM... Getting VM IP address... Moving files into cluster... Downloading localkube binary 65 B / 65 B [========] 100.00% 0s Setting up certs... Connecting to cluster... Setting up kubeconfig... Starting cluster components... Kubectl is now configured to use the cluster. \_\_\_\_\_ WARNING: IT IS RECOMMENDED NOT TO RUN THE NONE DRIVER ON PERSONAL WORKSTATIONS The 'none' driver will run an insecure kubernetes apiserver as root that may leave the host vulnerable to CSRF attacks

Loading cached images from config file.

### Minikubeでの構築 ≻docker 以外のコンテナ実装

#### -container-runtime オプションで指定する事でdocker 以外のランタイムも使用可能

今の所 rkt ぐらい

\$ minikube start -container-runtime=rkt --isourl=https://github.com/coreos/minikubeiso/releases/download/v0.0.5/minikube-v0.0.5.iso

リポジトリは<u>こちら</u>

本ツールは現状ベータ版で、本番では使わない様にと言う 但し書きがヘルプや起動時に表示されます。

Docker は 1.12 推奨。

一応1.11, 1.13, 17.03 でも動作。17.06以降は未確認。

\$ kubeadm --help kubeadm: easily bootstrap a secure Kubernetes cluster.

KUBEADM IS BETA, DO NOT USE IT FOR PRODUCTION CLUSTERS! |

But, please try it out! Give us feedback at: | https://github.com/kubernetes/kubeadm/issues and at-mention @kubernetes/sig-cluster-lifecycle-bugs or @kubernetes/sig-cluster-lifecycle-feature-requests

Kubeadmでの 構築

メモ:

- Docker のリリース番号は2017/3から変わりました。
- 1.13.1 の次は 17.03.0-ceになります。形式は下記。
  - yy.mm.revision-ce|ee
    - ce: Community Edition
    - ee: Enterprise Edition

edgeリリースとしてsecurity fix、bug fix されたものが毎月リリース。また四半期毎にstableリリース。詳細は<u>こちら</u>を参照。

### Kubeadmでの構築 ここでは master と worker の2ノード構成の ケースを示します。

その前に

k8s は 1.8以降 swap が有効な場合動作しない。 swap 無しのホストを利用しても良いが、ここで は swap が有効のまま起動する手順を示しま す。

次に概略図を示します。

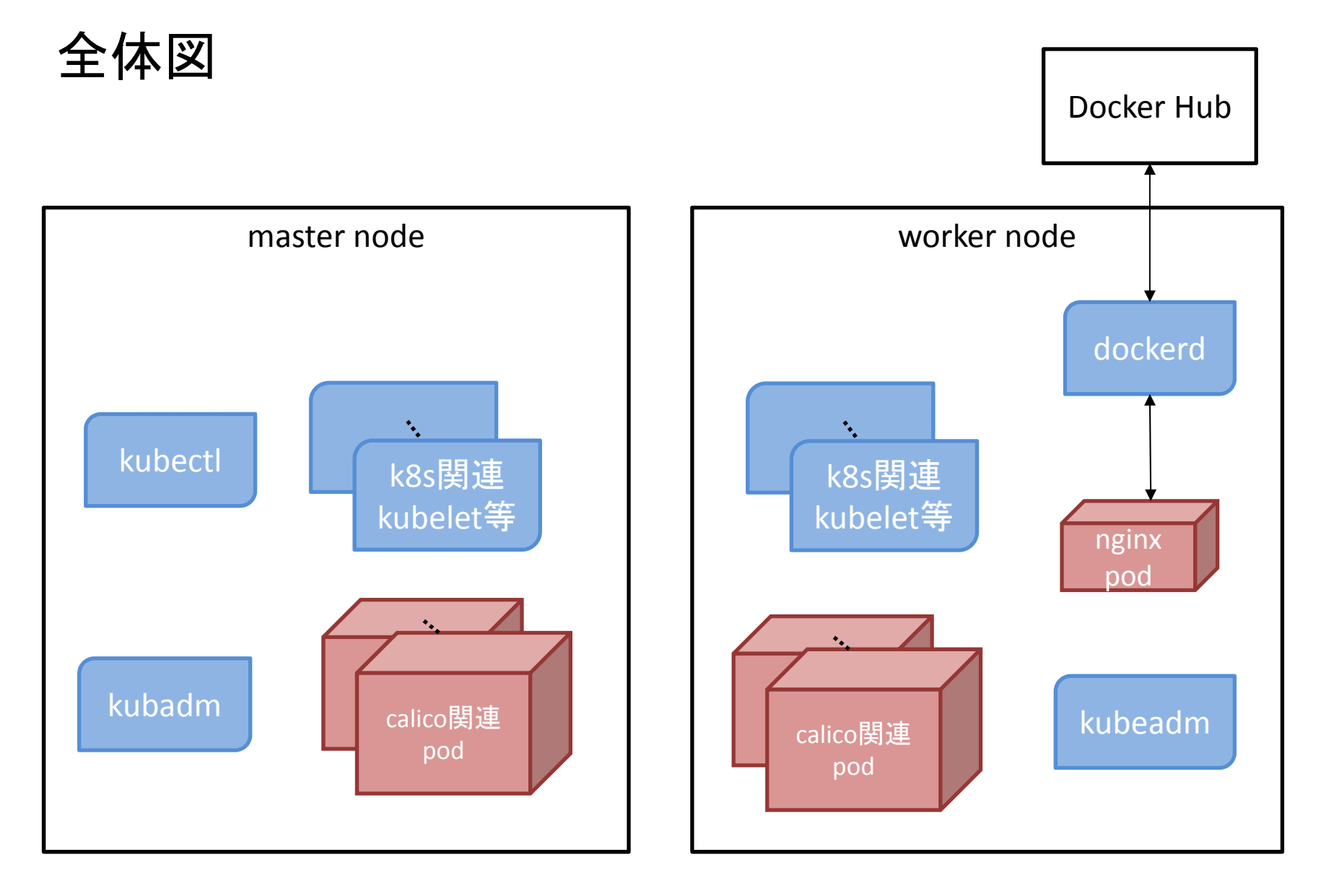

### master ノードの構築

#### ▶準備作業

#### 必要パッケージのインストール。

# apt update

# curl -s https://packages.cloud.google.com/apt/doc/apt-key.gpg | apt-key add -

cat <<EOF >/etc/apt/sources.list.d/kubernetes.list

deb http://apt.kubernetes.io/ kubernetes-xenial main

EOF

# apt update

# apt install kubeadm kubectl kubelet docker.io

\$ sudo usermod -a -G docker \$(whoami)

\$ newgrp docker

## kubelet に --fail-swap-on=false オプション指定

### ubuntuではsystemdの起動ファイル修正。

/etc/systemd/system/kubelet.service.d/10-kubeadm.conf

\$ sudo diff -u 10-kubeadm.conf /etc/systemd/system/kubelet.service.d/10-kubeadm.conf --- 10-kubeadm.conf 2017-11-21 04:19:27.000000000 +0900

+++ /etc/system/kubelet.service.d/10-kubeadm.conf 2017-11-29 10:02:24.476308855 +0900

@@ -1,5 +1,5 @@

[Service]

```
-Environment="KUBELET_KUBECONFIG_ARGS=--bootstrap-kubeconfig=/etc/kubernetes/bootstrap-kubelet.conf --kubeconfig=/etc/kubernetes/kubelet.conf"
```

+Environment="KUBELET\_KUBECONFIG\_ARGS=--bootstrap-kubeconfig=/etc/kubernetes/bootstrap-kubelet.conf --kubeconfig=/etc/kubernetes/kubelet.conf --fail-swap-on=false"

Environment="KUBELET\_SYSTEM\_PODS\_ARGS=--pod-manifest-path=/etc/kubernetes/manifests -- allow-privileged=true"

Environment="KUBELET\_NETWORK\_ARGS=--network-plugin=cni --cni-conf-dir=/etc/cni/net.d --cni-bin-dir=/opt/cni/bin"

```
Environment="KUBELET_DNS_ARGS=--cluster-dns=10.96.0.10 --cluster-domain=cluster.local" $
```

### ▶ 起動 起動オプションで --skip-preflight-checks 指定

\$ sudo kubeadm init --skip-preflight-checks [kubeadm] WARNING: kubeadm is in beta, please do not use it for production clusters. [init] Using Kubernetes version: v1.8.4 [init] Using Authorization modes: [Node RBAC] [preflight] Skipping pre-flight checks [kubeadm] WARNING: starting in 1.8, tokens expire after 24 hours by default (if you require a non-expiring token use --token-ttl 0) [certificates] Using the existing ca certificate and key. [certificates] Using the existing apiserver certificate and key. [certificates] Using the existing apiserver-kubelet-client certificate and key. [certificates] Using the existing sa key. [certificates] Using the existing front-proxy-ca certificate and key. [certificates] Using the existing front-proxy-ca certificate and key.

Kubeadmでの構築

#### 起動続き

•••

[addons] Applied essential addon: kube-proxy

Your Kubernetes master has initialized successfully!

To start using your cluster, you need to run (as a regular user):

mkdir -p \$HOME/.kube sudo cp -i /etc/kubernetes/admin.conf \$HOME/.kube/config sudo chown \$(id -u):\$(id -g) \$HOME/.kube/config

You should now deploy a pod network to the cluster. Run "kubectl apply -f [podnetwork].yaml" with one of the options listed at: http://kubernetes.io/docs/admin/addons/

You can now join any number of machines by running the following on each node as root:

kubeadm join --token 6ba6cd.616ef860c5d6d400 172.17.62.208:6443 --discovery-token-ca-certhash sha256:42cc9b39bfada3308d27005eb3eb3ef4f607472631c647143137b9b622bd4b3a

### 1.7 以前ではパッケージインストール後そのまま

\$ sudo kubeadm init

だけでOK。

### 続いてガイドメッセージの通り実行します。

#### (ガイドメッセージはk8sのバージョンにより多少異なります)

\$ mkdir -p \$HOME/.kube

\$ sudo cp -i /etc/kubernetes/admin.conf \$HOME/.kube/config

\$ sudo chown \$(id -u):\$(id -g) \$HOME/.kube/config

\$ ps -e |grep kube

- 933? 00:11:38 kubelet
- 1581 ? 00:01:46 kube-scheduler
- 1590 ? 00:05:20 kube-controller
- 1668 ? 00:07:00 kube-apiserver
- 1928 ? 00:00:29 kube-controller
- 2065 ? 00:00:47 kube-proxy

\$

Kubeadmでの構築 ▶ネットワークのインストール ここでは calico を使用。

| \$ kubectl appl  | y -f <u>https://docs.projectcalico</u> | o.org/v2.6      | <u>j/getting-</u> |           |       |     |
|------------------|----------------------------------------|-----------------|-------------------|-----------|-------|-----|
| started/kuber    | netes/installation/hosted/ku           | <u>beadm/1.</u> | 6/calico.y        | <u>am</u> |       |     |
| \$ kubectl get - | o wide nodes                           |                 |                   |           |       |     |
| NAME STAT        | US ROLES AGE VERSIO                    | ON              |                   |           |       |     |
| k8s1 Ready       | master 25m v1.8.4                      |                 |                   |           |       |     |
| \$ kubectl get p | oodsall-namespaces -o wid              | е               |                   |           |       |     |
| NAMESPACE        | NAME                                   | READY           | STATUS            | RESTAR    | TS AG | E   |
| kube-system      | calico-etcd-5pzch                      | 1/1             | Running           | 0         | 1m    |     |
| kube-system      | calico-kube-controllers-685f           | 8bc7fb-6r       | bkl 1/1           | Runni     | ng 0  | 1m  |
| kube-system      | calico-node-lpqqc                      | 2/2             | Running           | g 0       | 1m    |     |
| kube-system      | etcd-k8s1                              | 1/1 Ru          | unning 0          | 24        | m     |     |
| kube-system      | kube-apiserver-k8s1                    | 1/1             | Runnir            | ng O      | 24m   |     |
| kube-system      | kube-controller-manager-k8             | s1              | 1/1 R             | unning    | 0     | 24m |
| kube-system      | kube-dns-545bc4bfd4-pz86d              | ł               | 0/3 P             | ending    | 0     | 24m |
| kube-system      | kube-proxy-cvlhv                       | 1/1             | Running           | ; 0       | 24m   |     |
| kube-system<br>s | kube-scheduler-k8s1                    | 1/1             | Runni             | ng O      | 24m   |     |

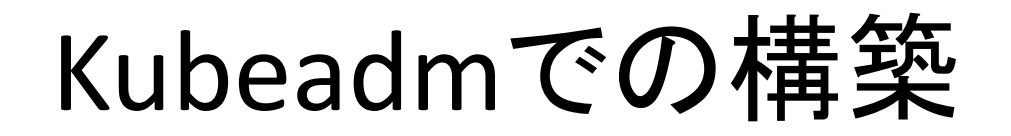

#### calico 以外のネットワークについては下記参照。

https://kubernetes.io/docs/setup/independent/createcluster-kubeadm/#pod-network

k8s ネットワーキングについては弊社技術サイトに記事がありますのでそちらも参照ください。

https://www.valinux.co.jp/technologylibrary/document/orc hestration/kubernetes/

### workerノードの構築

▶ 準備作業

#### 必要パッケージのインストール。

# apt update

# curl -s https://packages.cloud.google.com/apt/doc/apt-key.gpg | apt-key add cat <<EOF >/etc/apt/sources.list.d/kubernetes.list deb http://apt.kubernetes.io/ kubernetes-xenial main EOF # apt update

# apt install kubeadm docker.io

本来必要ないが、ここでは確認用に docker もインストールしている。

\$ sudo usermod -a -G docker \$(whoami) \$ newgrp docker

### kubelet オプションの変更は master と同様。

### ≻ノードの参加

こちらは master インストール時のガイドメッセージで示された kubeadm join コマンドを各ホスト上で実行するだけ。

但し swap 有効の為 --skip-preflight-checks を指定します。

\$ sudo kubeadm join --skip-preflight-checks --token 6ba6cd.616ef860c5d6d400 172.17.62.208:6443 --discovery-token-ca-cert-hash

•••

[kubeadm] WARNING: kubeadm is in beta, please do not use it for production clusters. [preflight] Skipping pre-flight checks

•••

[bootstrap] Detected server version: v1.8.4

[bootstrap] The server supports the Certificates API (certificates.k8s.io/v1beta1)

Node join complete:

- \* Certificate signing request sent to master and response received.
- \* Kubelet informed of new secure connection details.

Run 'kubectl get nodes' on the master to see this machine join.

\$

### >ノード状態の確認

\$ kubectl get -o wide nodes NAME STATUS ROLES AGE VERSION k8s1 Ready master 47m v1.8.4 k8s2 Ready <none> 5m v1.8.4 \$

追加したノード(k8s2)が Ready に。 これで終了です。

3台目以降もホスト上で "kubeadm join …"を実行する だけです。

### Minikube の時と同様 nginx を起動してアクセスして みます。

```
$ kubectl apply -f sv-nginx.yaml
$ kubectl get pods
NAME
        READY STATUS RESTARTS AGE
nginx-sv 1/1 Running 1
                              14h
$ kubectl expose pod nginx-sv --type=NodePort
$ kubectl get services
                  CLUSTER-IP EXTERNAL-IP PORT(S)
NAMF
         TYPE
                                                       AGE
kubernetes ClusterIP 10.96.0.1 <none>
                                           443/TCP
                                                       15h
nginx-sv NodePort 10.100.94.176 <none>
                                             80:31494/TCP 14h
$ curl http://127.0.0.1:31494
<!DOCTYPE html>
<html>
<head>
<title>Welcome to nginx!</title>
<style>
 body {
   width: 35em:
    margin: 0 auto;
   font-family: Tahoma, Verdana, Arial, sans-serif;
```

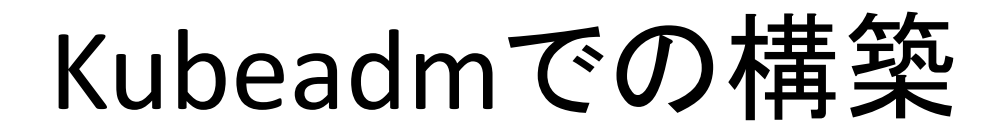

</style> </head> <body> <h1>Welcome to nginx!</h1> I updated this message!!! If you see this page, the nginx web server is successfully installed and working. Further configuration is required.

For online documentation and support please refer to <a href="http://nginx.org/">nginx.org</a>.<br/> Commercial support is available at <a href="http://nginx.com/">nginx.com</a>.

<em>Thank you for using nginx.</em> </body> </html>

\$

#### 起動ノードを確認します。

\$ kubectl describe pod nginx-sv | grep Node Node: k8s2/172.17.62.209 Node-Selectors: <none> \$

#### コンテナはk8s2で動いているようです。

\$ hostname
k8s2
\$ docker ps | grep nginx
6b7fe10938d1
nginx@sha256:b81f317384d7388708a498555c28a7cce778a8f291d90021208b3eba3fe74887
"nginx -g 'daemon off" 6 hours ago Up 6 hours k8s\_nginx-container\_nginxsv\_default\_b9586736-db51-11e7-8ae7-525400a45781\_1
677f23fcfa31 gcr.io/google\_containers/pause-amd64:3.0
"/pause" 6 hours ago Up 6 hours k8s\_POD\_nginxsv\_default\_b9586736-db51-11e7-8ae7-525400a45781\_1
\$

### 確かにk8s2で動いている事が分かります。

### tokenを見失った場合は下記で確認できます。

| \$ sudo kubea | dm token lis | st          |                             |                               |
|---------------|--------------|-------------|-----------------------------|-------------------------------|
| TOKEN         | TTL          | EXPIRES     | USAGES                      | DESCRIPTION                   |
| EXTRA GROUP   | PS           |             |                             |                               |
| 6ba6cd.616ef  | 860c5d6d4    | 00 13h      | 2017-12-08T21:33:47+09:0    | 0 authentication, signing The |
| default boots | trap token g | generated b | by 'kubeadm init'. system:b | ootstrappers:kubeadm:default- |
| node-token    |              |             |                             |                               |
| \$            |              |             |                             |                               |

1.8以降では token には期限があります。 起動メッセージでは24hと表示されています。 token が期限切れになった後にノードを追加する場合 は再度tokenを生成します。

\$ sudo kubeadm token list TOKEN TTI EXPIRES USAGES DESCRIPTION EXTRA GROUPS \$ sudo kubeadm token create [kubeadm] WARNING: starting in 1.8, tokens expire after 24 hours by default (if you require a non-expiring token use --ttl 0) b93683.86b5bb815b885244 \$ sudo kubeadm token list TOKEN TTL **FXPIRES** USAGES DESCRIPTION EXTRA GROUPS b93683.86b5bb815b885244 23h 2017-12-12T20:07:42+09:00 authentication, signing system:bootstrappers:kubeadm:default-node-token <none> \$

また1.8以降では master の成り済まし等を防ぐため の discovery用の token が追加されています。 これは master ノードの ca から生成されたものです。 (前述の --discovery-token-ca-cert-hash 指定のtoken) 忘れた場合は下記により生成できます。

\$ openssl x509 -pubkey -in /etc/kubernetes/pki/ca.crt | openssl rsa -pubin -outform der 2>/dev/null | openssl dgst -sha256 -hex | sed 's/^.\* //' 42cc9b39bfada3308d27005eb3eb3ef4f607472631c647143137b9b622bd4b3a \$

プライベートレジストリの利用

コンテナイメージはレジストリで管理されています。 デフォルトでは docker コマンドは Docker Hub を参照 します。

- 有名なレジストリ
- Docker 社 <u>Docker Hub</u>
- CoreOS Quay.io
- Amazon **ECR**
- VMWare <u>Harbor</u>

Docker Hub には自作のイメージを登録する事もできます。

プライベートレジストリの利用

しかし事情によっては外部イメージを利用したくない 場合も

- ネット状況によってはイメージ取得に時間が掛かる
- 外部のイメージの安全性
- 公開したくない

Docker Hubにもプライベートリポジトリのサービスはありますが当然有料です。

https://hub.docker.com/billing-plans/

プライベートレジストリの利用

ここでは自由に登録できるプライベートレジストリを試します。

これはそれ程難しくありません。レジストリ用のイメージが用意されている為それが使えます。

レジストリに関するドキュメントは下記を参照。

https://docs.docker.com/registry/

プライベートレジストリの利用

#### レジストリ用のホストを用意しイメージを格納するディ レクトリを決めます。

#### registry イメージをそのディレクトリにマウントして起動 します。

\$ mkdir -p /var/local/vplume \$ docker run -d -p 5000:5000 --name registry --hostname registry --restart on-failure:10 -v /var/local/volume:/var/lib/registry registry:2 Unable to find image 'registry:2' locally 2: Pulling from library/registry ... f45f535a83d2: Pull complete Digest: sha256:0f8fe61fa337b8ef02217702ba979b47a7d68717d4628f31592ebff85915f3ba Status: Downloaded newer image for registry:2 d61bab8de589f11fdce775e4b62a636640d2ed449573cd21a971984d7527a146 \$

プライベートレジストリの利用

ついでにリポジトリを参照するフロントエンドも用意し ましょう。docker-registry-frontend が人気の様なので これを使います。

https://github.com/kwk/docker-registry-frontend

\$ docker run -d --name registry-fe --hostname registry-fe --restart on-failure:10 -e ENV DOCKER REGISTRY HOST=172.17.61.12 -e ENV DOCKER REGISTRY PORT=5000 -p 8080:80 konradkleine/docker-registry-frontend:v2 Unable to find image 'konradkleine/docker-registry-frontend:v2' locally v2: Pulling from konradkleine/docker-registry-frontend ... \$ docker ps **CONTAINER ID** IMAGE COMMAND CREATED **STATUS** PORTS NAMES adf3cced635b konradkleine/docker-registry-frontend:v2 "/bin/sh -c \$START SC" 8 weeks 443/tcp, 0.0.0.0:8080->80/tcp registry-fe Up 2 hours ago "/entrypoint.sh /etc/" 8 weeks ago 288a49f07d31 registry:2 Up 2 0.0.0.0:5000->5000/tcp hours registry \$

## プライベートレジストリの利用

### それでは先程使った nginx のイメージを登録します。 docker はTLSでアクセスしますが、証明書の登録等が 面倒なのでここでは本レジストリをTLS対象外にします。

\$ diff -u docker /etc/default/docker --- docker 2017-12-10 01:11:45.217591145 +0900 +++ /etc/default/docker 2017-12-08 14:55:41.479762675 +0900 @@ -12,6 +12,7 @@

# Use DOCKER\_OPTS to modify the daemon startup options. #DOCKER\_OPTS="--dns 8.8.8.8 --dns 8.8.4.4" +DOCKER\_OPTS="--insecure-registry 172.17.61.12:5000"

# If you need Docker to use an HTTP proxy, it can also be specified here. #export http\_proxy=<u>http://127.0.0.1:3128/</u> \$ sudo service docker restart \$ docker tag nginx:latest 172.17.61.12:5000/docker/nginx:latest \$ docker push 172.17.61.12:5000/docker/nginx The push refers to a repository [172.17.61.12:5000/docker/nginx] ....

\$

プライベートレジストリ情報の表示

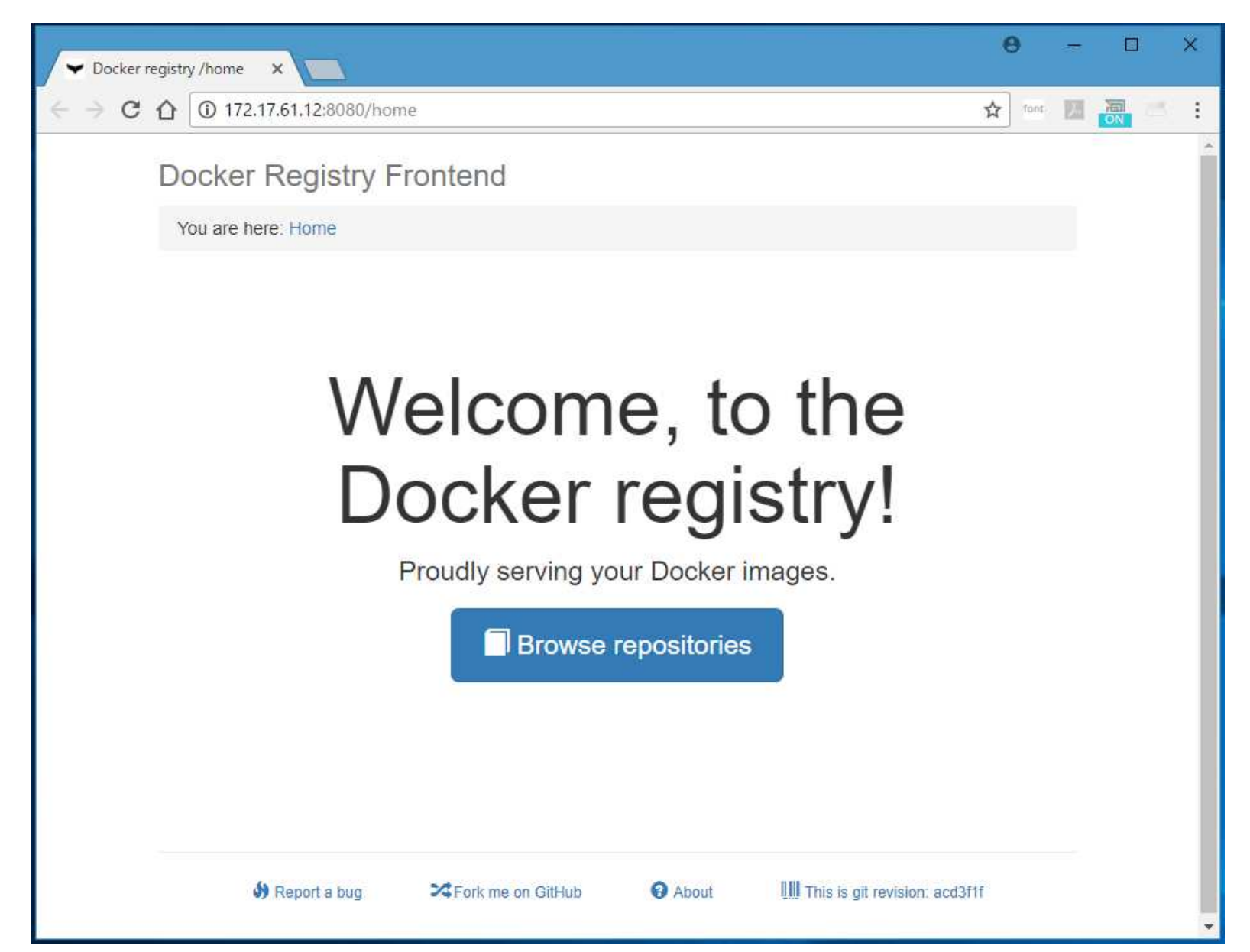

プライベートレジストリ情報の表示

| ✓ Docker regist                                   | y/reposite x                                                      | θ –                  |            |
|---------------------------------------------------|-------------------------------------------------------------------|----------------------|------------|
| $\leftrightarrow \Rightarrow \mathbf{G} \ \nabla$ | 172.17.61.12:8080/repositories/20                                 | font 🗾               | <b>a</b> : |
| C                                                 | ocker Registry Frontend                                           |                      |            |
|                                                   | You are here: Home / Repositories                                 |                      |            |
| F                                                 | Repositories                                                      |                      |            |
|                                                   | Q Filter repositories on this page                                | Repositories (1/1)   |            |
|                                                   | locker                                                            | 0                    |            |
| _                                                 | nginx                                                             |                      |            |
|                                                   | ← First page                                                      | Next →               |            |
|                                                   |                                                                   |                      |            |
|                                                   | Beport a bug      ☆Fork me on GitHub     About     IIII This is g | it revision: acd3f1f |            |

プライベートレジストリ情報の表示

| ✓ Docker registry /tag/doc ×                                | θ    | 8  |  | × |
|-------------------------------------------------------------|------|----|--|---|
| ← → C ① 172.17.61.12:8080/tag/docker/nginx/latest/          | funt | 17 |  | ; |
| Docker Registry Frontend                                    |      |    |  | * |
| You are here: Home / Repositories / docker / nginx / latest |      |    |  |   |
| Details for tag docker / nginx : latest                     |      |    |  |   |
| docker pull 172.17.61.12:5000/docker/nginx:latest           |      |    |  |   |
| Image Details                                               |      |    |  |   |
| General information Labels                                  |      |    |  |   |
| 1 Author                                                    |      |    |  |   |
| <b>Created</b> 6 days ago (2017-10-10 09:26:17 +0900)       |      |    |  |   |
| Docker 17.06.2-ce     version                               |      |    |  |   |
| CS linux/amd64                                              |      |    |  |   |
| 器ID 7be53365f962                                            |      |    |  |   |
|                                                             |      |    |  |   |

## プライベートレジストリの利用

### nginx をこのレジストリを使って起動します。

\$ docker tag nginx:latest 172.17.61.12:5000/docker/nginx:latest \$ docker push 172.17.61.12:5000/docker/nginx The push refers to a repository [172.17.61.12:5000/docker/nginx]

•••

\$ cat pr-nginx.yaml

apiVersion: v1

kind: Pod

metadata:

name: nginx-pr labels:

run: nginx-pr1

spec:

containers:

- name: nginx-container

image: 172.17.61.12:5000/docker/nginx ports:

- containerPort: 80

\$ kubectl apply -f pr-nginx.yaml

\$ kubectl describe pod nginx-pr | grep Image:

Image: 172.17.61.12:5000/docker/nginx

\$

プライベートレジストリの利用

#### コンテナを置き換えるにはレジストリのイメージを更 新しpodを再作成するだけです。

#### 新しいイメージを作成しpushします。

\$ docker push 172.17.61.12:5000/docker/nginx The push refers to a repository [172.17.61.12:5000/docker/nginx]

... \$

#### podを作り直しても良いがここでは k8s2 をrebootしま す。

```
$ kubectl get serviceexpose pod nginx-pr --type=NodePort
$ kubectl get service
NAME
         TYPE
                 CLUSTER-IP EXTERNAL-IP PORT(S)
                                                    AGE
                                         443/TCP
                                                    17h
kubernetes ClusterIP 10.96.0.1
                               <none>
nginx-pr NodePort 10.100.251.184 <none>
                                           80:31885/TCP 3s
nginx-sv NodePort 10.99.38.40
                                         80:30009/TCP 43s
                               <none>
$
```

プライベートレジストリの利用

```
$ curl http:///127.0.0.1:31885
<!DOCTYPE html>
<html>
<head>
<title>Welcome to nginx!</title>
<style>
  body {
    width: 35em;
    margin: 0 auto;
    font-family: Tahoma, Verdana, Arial, sans-serif;
</style>
</head>
<body>
<h1>Welcome to nginx!</h1>
I updated this message!!!
If you see this page, the nginx web server is successfully installed and
working. Further configuration is required.
For online documentation and support please refer to
<a href="http://nginx.org/">nginx.org</a>.<br/>
Commercial support is available at
<a href="http://nginx.com/">nginx.com</a>.
<em>Thank you for using nginx.</em>
</body>
</html>
$
```

← 追加した行

参考資料

#### ドキュメント

https://kubernetes.io/docs/tasks/tools/install-minikube/ https://kubernetes.io/docs/setup/independent/install-kubeadm/ https://docs.docker.com/engine/installation/ https://docs.projectcalico.org/v2.6/gettingstarted/kubernetes/installation/hosted/kubeadm/

#### Contact

http://slack.k8s.io/

https://groups.google.com/forum/#!forum/kubernetes-users